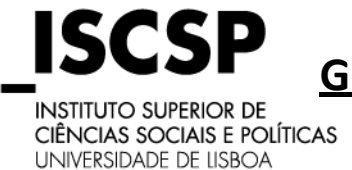

## GUIA PARA CANDIDATURAS ONLINE ONLINE APPLICATION GUIDE

## Atenção: Imagens ilustrativas Attention: Illustrative images

1. Ao aceder à plataforma de candidatura (<u>http://netpa.iscsp.ulisboa.pt/cssnet</u>), escolher a opção que corresponde ao pedido.

When entering the application platform (<u>http://netpa.iscsp.ulisboa.pt/cssnet</u>) please select the correspondent option.

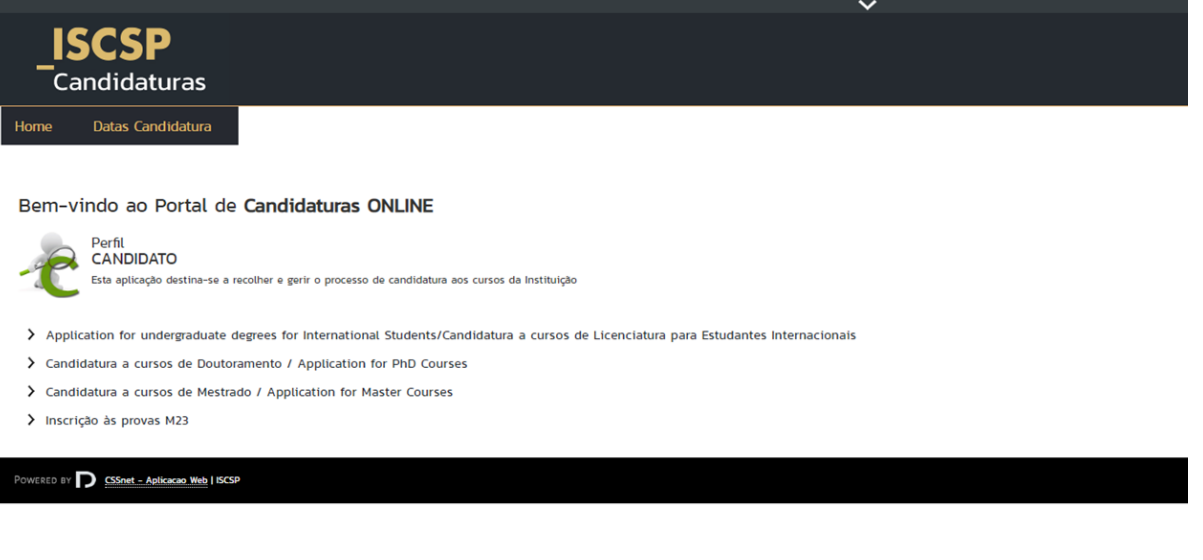

2. Na página seguinte, deverá clicar em Registar para iniciar o processo de candidatura. In the following page click on "Registar" to start the application process.

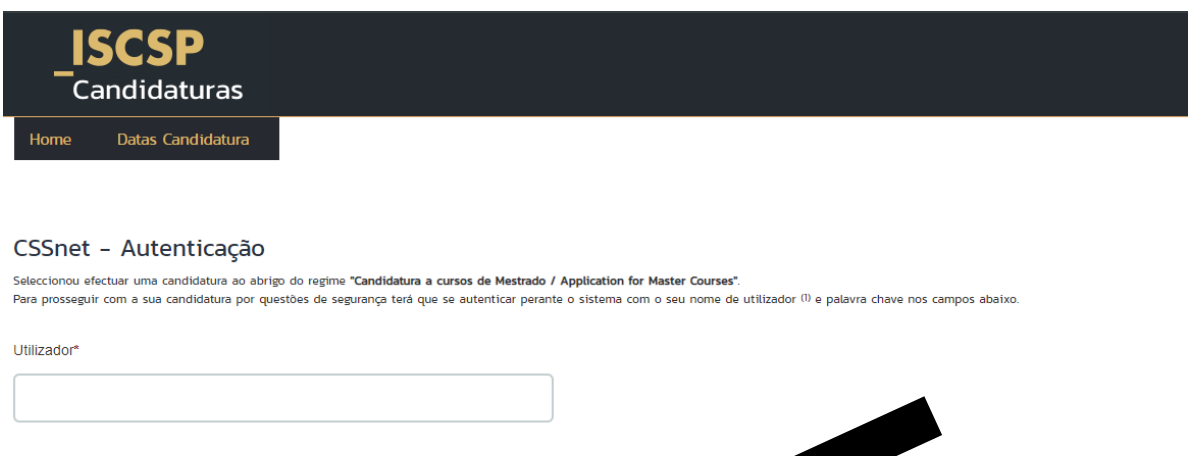

| Password*                                                                                                |  |
|----------------------------------------------------------------------------------------------------|--|
|                                                                                                    |  |
| Limpar Submeter<br>Caso ainda não tenha uma conta válida, poderá obter uma através do serviço Registar . |  |

WERED BY D CSSnet - Aplicacao Web | ISCSP

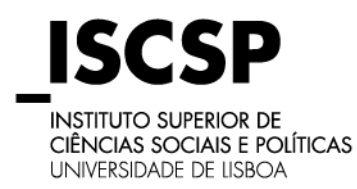

 Preencher todos os campos, sendo que a password deverá ter um mínimo de 6 caracteres, tendo pelo menos uma letra maiúscula, uma minúscula, um número e um caracter especial (#\$%&£@.:,;-\_). No fim, clique em "Submeter".

Fill the blanks and bear in mind that the password should have a minimum of 6 characters, considering that at least one has to be a capital letter, one minuscule letter, one number and one special character  $(\#\%\&\pounds@.:;;-_)$ . To finish, click the "Submeter" button.

| _ISCSP<br>Candidaturas            |             |  |  |
|-----------------------------------|-------------|--|--|
| Home Datas Candidat               | ura         |  |  |
|                                   |             |  |  |
| Registo                           |             |  |  |
| Nome Completo*                    |             |  |  |
| Nome de Utilizador*               |             |  |  |
| Palavra chave*                    |             |  |  |
| Confirmação de palavra chave*     |             |  |  |
| Email*                            |             |  |  |
| Confirmação de Email*             |             |  |  |
| Li e aceito os termos & condições |             |  |  |
| Limpar Submeter                   |             |  |  |
| Powered by D CSSnet - Aplicacao V | Web   ISCSP |  |  |

4. Após submeter os seus dados irá receber um email com o link de activação da sua conta de candidato. Pedimos, caso não receba o email ao fim de 1 hora, para verificar a sua caixa de spam/lixeira. After clicking on "Submeter", you will receive an email with the activation link for your applicant account. If you do not receive the email within 1 hour, please check your spam/trash box.

Informação de registo na aplicação de candidaturas on-line do ISCSP 😕 Caixa de entrada 🗴

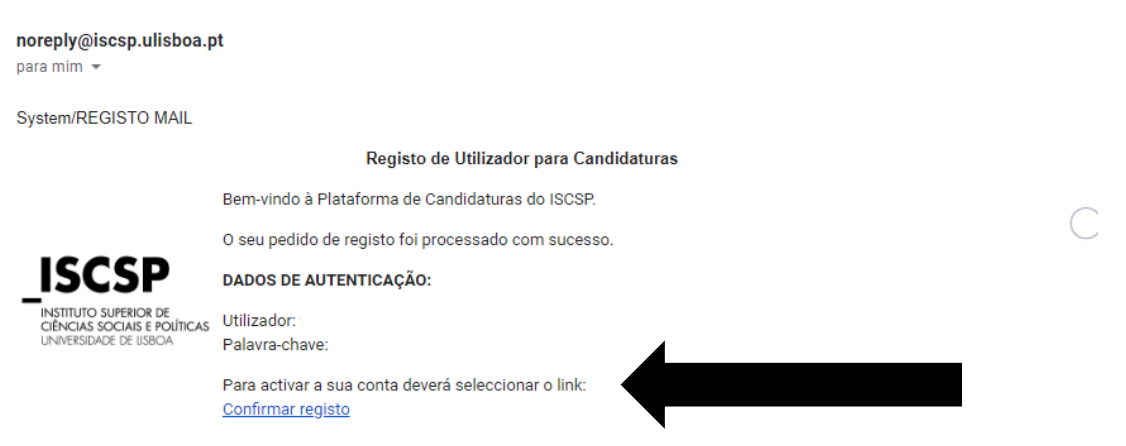

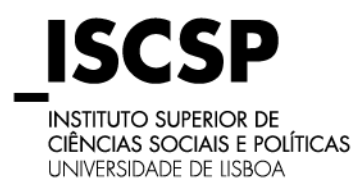

Ao clicar no link do email, será encaminhado novamente para a plataforma, para fazer o login. Nos primeiros passos da candidatura, deverá preencher todos os dados solicitados.
 By clicking on the link, you will be directed back to the platform where you must login. The first two steps demand you to fill all the requested information.

| _ <b>IS</b><br>_Ca | SCSP<br>andidaturas                                                                                                    |
|--------------------|----------------------------------------------------------------------------------------------------|
| Home               | Datas Candidatura                                                                                                    |
| Activaçã           | ão do Registo                                                                                                    |
| $\sim$             | A sua conta foi criada com sucesso!                                                                                                    |
|                    | Por questões de segurança instra os seus dados de autenticação novemente.<br>De seguida será redireccionado para o serviço: Inicio Candidaturas |
| Nome de Utiliz     | zador*                                                                                                    |
|                    |                                                                                                    |
| Palavra chave      | 2*                                                                                                    |
|                    |                                                                                                    |
| Limpar             | Submeter                                                                                                    |
| Powered by         | CSSet - Address Web   5559                                                                                                    |

No ponto 1 deverá escolher o(s) curso(s) pretendido(s), por ordem de prioridade. Por cada curso selecionado, deverá liquidar a taxa de candidatura (100€ cada).

On the 1st step you must choose the intended course(s) and prioritize your choices. For each course selected, there is an application fee, valued in  $100 \in$ .

| Home Datas Candidatura                                         |   |
|----------------------------------------------------------------|---|
| Formulário de Candidatura                                      |   |
| Candidatura   Regime: Doutoramentos (Allerar Regime)           |   |
| 1 - Escolha de Cursos                                          |   |
|                                                                |   |
| Escolha de Curso(s)                                            |   |
| Instituição Instituto Superior de Ciéncias Sociais e Políticas |   |
| Tipo de Curso Doutoramento                                     |   |
| Curso(s) a que se candidata                                    |   |
| 48.0                                                           |   |
| Curso* («Selecione»                                            | × |
| 2ª Opção                                                       |   |
| Curso cselecione»                                              | × |
| 3° Opçao<br>Curso («Selecione»                                 | * |
| Regime* Nocturno 👻                                             |   |
|                                                                |   |
|                                                                |   |
| Powered by D CSSnet - Aplicacao Web   ISCSP                    |   |

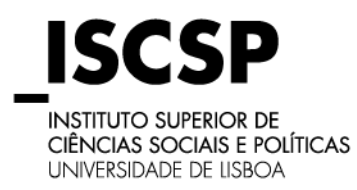

 Após a escolha do curso, deverá completar os dados pessoais solicitados. Sendo cidadão estrangeiro, deverá colocar como Número de Contribuinte o seu próprio número de identificação fiscal e como Código Postal 9999-999.

After choosing the course, you must complete the personal data requested. Being a foreigner you must use your own VAT number "Número de Contribuinte" and the code 9999-999 for the "Código Postal".

## Formulário de Candidatura

| 🔯 Candidstura   Regime: Candidstura ao Dautoramento em Estudos de Género |                               |   |  |
|--------------------------------------------------------------------------|-------------------------------|---|--|
| 1 - Escol. 2 - Dados Pessoais                                            |                               |   |  |
|                                                                          |                               |   |  |
| Dedee Berneit                                                            |                               |   |  |
| Dados Pessoals                                                           |                               |   |  |
| Nome Completo*                                                           | Teste                         |   |  |
| Filiação Pai                                                             |                               |   |  |
| Filiação Mãe                                                             |                               |   |  |
| Outras informações                                                       |                               |   |  |
| Sexo*                                                                    | Masculino     Feminino        |   |  |
| Data de Nascimento*                                                      | oommaaaa LS                   |   |  |
| Estado Civil*                                                            | «Pesquise ou selecione»       |   |  |
| Tipo de identificação*                                                   | Cartão de cidadão Y           |   |  |
| № do documento de identificação*                                         | ·                             |   |  |
|                                                                          | Nº documento - Nº de controlo |   |  |
| Data de validade do documento de identificação*                          | dd/mm/aaaa 🖪                  |   |  |
| Dados Fiscais*<br>Número de identificação fiscal*                        | Português      Estrangeiro    |   |  |
| ,<br>Nacionalidade*                                                      | «Pasquise ou selecione»       |   |  |
| Naturalidade*                                                            | Portuguesa Estrangeira        |   |  |
| Naturalidade (Distrito)*                                                 | «Pesquise ou selecione»       |   |  |
| Naturalidade (Concelho)*                                                 | «Pesquise ou selecione»       |   |  |
| Naturalidade (Freguesia)*                                                | «Pesquise ou selecione»       |   |  |
| Situação do Candidato                                                    |                               |   |  |
|                                                                          | «Pesquise ou selecione»       |   |  |
| Condição parante o trabalho e situação na profissão*                     | Respuise ou salacione»        |   |  |
| Professão actualt                                                        |                               |   |  |
| Profissao actuar                                                         | e-nadrow on anneouss          |   |  |
| Contactos                                                                |                               |   |  |
| Morada Residência*                                                       |                               |   |  |
| Morada*                                                                  | Portuguesa O Estrangeira      |   |  |
| Morada (Distrito)*                                                       | «Pasquise ou selacione»       |   |  |
| Morada (Concelho)*                                                       | ePesquise ou selecione»       |   |  |
| Morada (Freguesia)*                                                      | «Pesquise ou selecione»       |   |  |
| Código Postal                                                            | Pesquisar                     |   |  |
|                                                                          | XXX - XXXX                    |   |  |
| Contactos Telefónicos (É obrigatório o preenchimento                     | de um dos contactos)*         | • |  |
| Número de Telefone                                                       |                               |   |  |
|                                                                          | Telefone da Residência        |   |  |
| Número de Telemovel                                                      |                               |   |  |
| Email*                                                                   | liagompgoncalves@gmail.com    |   |  |

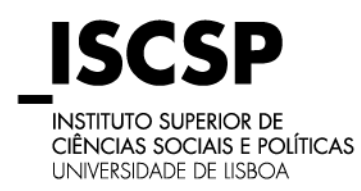

8. De seguida, na etapa 4, ser-lhe-ão solicitados os documentos obrigatórios para o processo. Deverá fazer o *upload* de ficheiros .pdf por cada campo. Caso seja necessário poderá colocar os ficheiros em pastas .zip ou .rar para cada elemento solicitado.

Afterwards, on step 4, you will be requested the mandatory documents for the process. You should make the upload of pdf files for each field (certificate/diploma; CV; ID; Portuguese tax number/other ID document). If needed, you can upload the files in .zip or .rar.

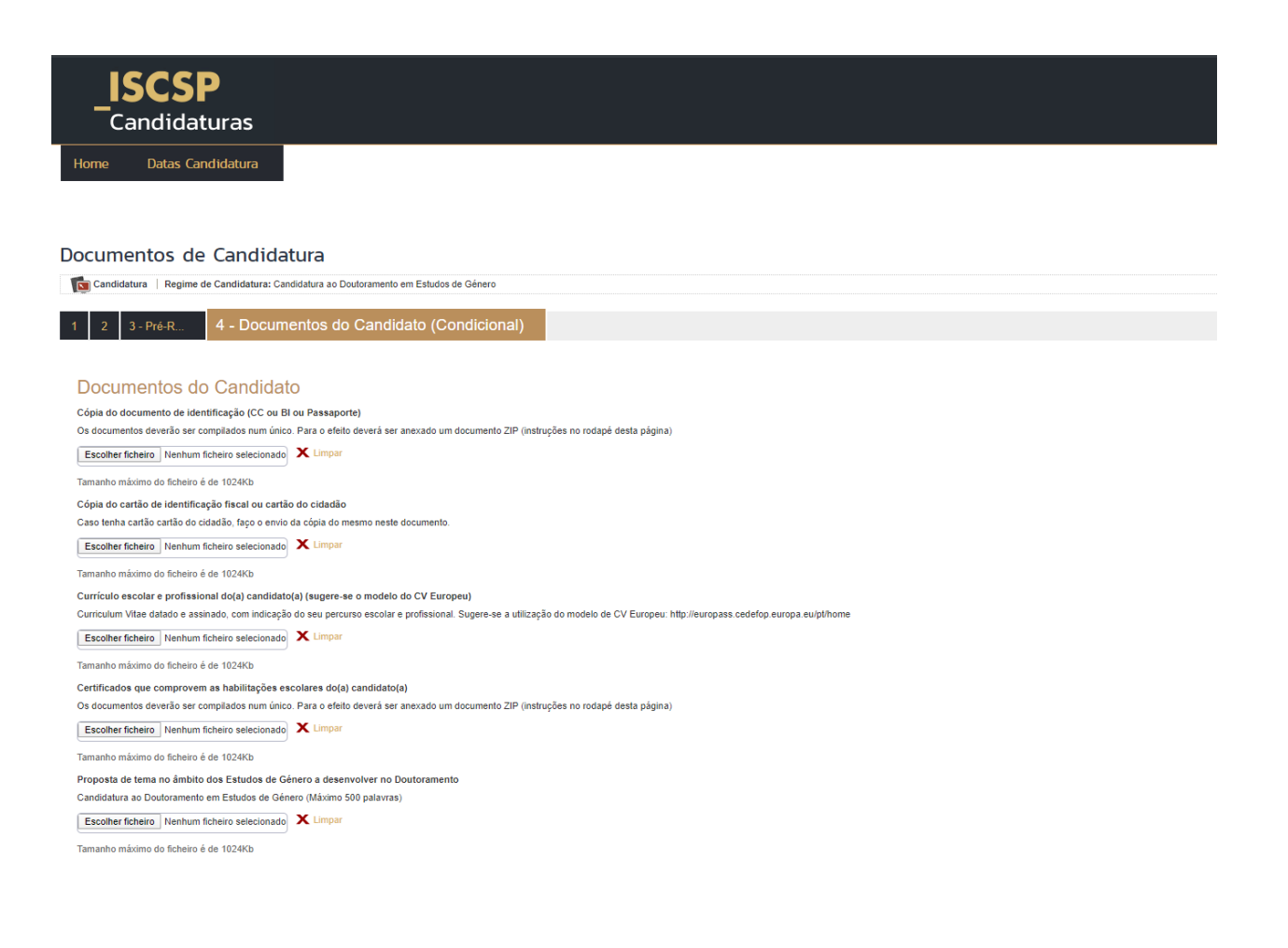

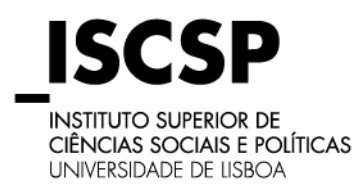

Quando terminar o *upload* dos documentos, clique em seguinte e obterá o resumo da sua candidatura.
 Se estiver tudo em conformidade, clique em <u>Finalizar</u>.
 When you finish the upload of the documents, press Seguinte and you will see the application overview.

When you finish the upload of the documents, press Seguinte and you will see the application overview. If everything is correct, click on Finalizar.

| _ISCSP<br>Candidaturas                                                                                                    | VALORIZAMOS<br>_PESSOAS                                     |
|----------------------------------------------------------------------------------------------------|-------------------------------------------------------------|
| Home Datas Candidatura                                                                                                    | Meu Perfit                                                  |
|                                                                                                    | Anterior (Candidaturas)                                     |
| Formulário de Candidatura                                                                                                    |                                                             |
| Candidatura   Regime de Candidatura: Candidatura ao Doutoramento em Estudos de Género                                                                                                    |                                                             |
| 1 2 3 4-Decum. 5-Resumo                                                                                                    |                                                             |
| Resumo candidatura:                                                                                                    |                                                             |
| Se desejar alterar algum dos dados, carregue nos links disponívels ou navegue pelo link "anterior".                                                                                                    |                                                             |
| »Regime de Candidatura<br>» Candidatura ao Doutoramento em Estudos de Género / Application for PhD in Gender Studies                                                                                                    |                                                             |
| » Instituição<br>» Instituto Superior de Clências Sociais e Políticas                                                                                                    | _                                                           |
| >> Tipo de Curso<br>>> Doutoramento                                                                                                    |                                                             |
| Scotha de Curso      S     Soutoramento em Estudos de Género                                                                                                    |                                                             |
| » Regime de Frequência 🦘<br>» Noclarno                                                                                                    |                                                             |
| » Documentos de Candidatura      •     » Copia do documento de identificação (CC ou BI ou Passaporte)     62. »> Cópia do documento de identificação (CC ou BI ou Passaporte)     62. »> Cópia do caritão de identificação (Isca ou caritão do citadão     03. »> Curritado escolar e profissional do(a) candidato(a) (supre-se o modelo do CV Europeu)     64. »> Certificados que comprovem as habilitações escolares do(a) candidato(a)     65. »> Propusat de tema no abilitações escolares do(a) candidato(a)     66. »> Carita de de tema no abilitações escolares do(a) candidato(a)     65. »> Propusat de tema no abilitações pelas quais deseja seguir o programa de estudos |                                                             |
|                                                                                                    | 5 de 5 secções < Anterior Seguinte 🗲 去 Finalizar 🗶 Cancelar |

10. Na página seguinte, clique em <u>Formalizar Candidatura</u> para obter os dados de pagamento da taxa. *On the next page, click on <u>Formalizar Candidatura</u> in order to obtain the payment data.* 

| _ISCSP<br>Candidaturas                                                                                                    | VALORIZAMOS<br>_PESSOAS                                                                                                    |
|----------------------------------------------------------------------------------------------------|----------------------------------------------------------------------------------------------------|
| Home Datas Candidatura                                                                                                    | Meu Porfá<br>Anterior (Candidaturas)                                                                                                    |
| Candidatura                                                                                                    |                                                                                                    |
| RESUMO CANDIDATURA<br>Ao Leftro y 2019 20<br>Número de candidator y 5078<br>Regime Candidator y Condidator ao Doutoramente em Estudos de Gènero / Application for PhD in Gender Studies<br>Institutição y Institută Support de Clência Sociar e Políticas<br>Tipo de Carero y Doutoramento<br>Careróje<br>Doutoramento em Extudos de Gênero<br>Regime y Noclurio                                                                                                    | Formalização de candidatura pendente     O que FAZER A SEGUIR à minha candidatura ter sido acelie?     Concur a sua candidatura     Terá que se enfort aos Serviços Académicos de Universidade para formalizar a sua candidatura     Deverá entregar os documentos necessário para comprovar todos os dedos que aqui introduzia, caso sejam exigidos.     A Poderá consultar nesta página o estado da sua candidatura, no decorrer do processo. |
| Documentos de Candidatura  Cópia de decumento de identificação (CC en ID exp Resaponte)   DOCX  Cópia de decumento de identificação (CC en ID exp Resaponte)   DOCX  Cúpia de escolar a profisional dojal candidatojal (sugres-s-e nondeis de CV Europeu)   DOCX  Currinculos que comprovem as habitações excelares dojal candidatoja   DOCX  Currinculos que comprovem as habitações excelares dojal candidatoja   DOCX  Currinculos que comprovem as habitações excelares dojal candidatoja   DOCX  Currinculos que comprovem as habitações excelares dojal candidatoja   DOCX  Currinculos que comprovem as habitações excelares dojal candidatoja   DOCX  Currinculos que comprovem as habitações excelares dojal candidatoja   DOCX  Currinculos que comprovem as habitações decideres dojal candidatoja   DOCX  Currinculos que comprovem as habitações as acades pelas quais desiga seguir o programa de estudos   DOCX  Attener: Dados, Candidatura  Pornestazer: Candidatura |                                                                                                    |
| POWERD &: D CHEWY HER LOCA                                                                                                    | @ · 🔀                                                                                                    |

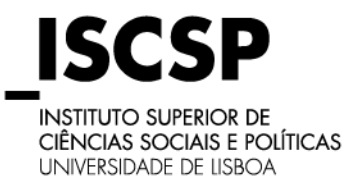

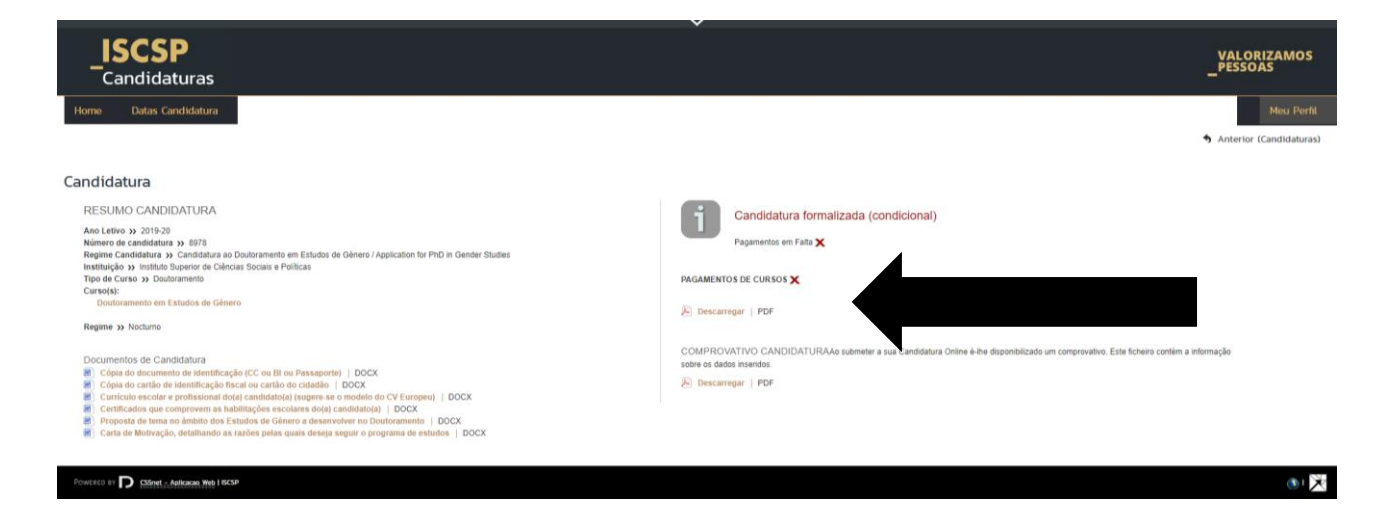

Ao escolher o modo de pagamento são apresentadas as duas opções disponíveis – Multibanco e Paypal. Se for escolhida a hipótese PAYPAL serão gerados os dados de pagamento através daquela plataforma. Após seleção do modo de pagamento pretendido, deverá clicar-se no botão "Seguinte".

When chossing the payment method, two options will be presented – Multibanco e Paypal. If the candidate selects PAYPAL, the payment data will be generated via that platform. Once the payment method is selected, you should press on the "Seguinte" button.

| Pagame                    | ntos Online                                                                                                    |                                                                                                    | -                    |                                                        |
|---------------------------|----------------------------------------------------------------------------------------------------|----------------------------------------------------------------------------------------------------|----------------------|--------------------------------------------------------|
| 1 - Selecção Ite          | m(s) 2 - Item(s) a Paga                                                                                                    | r 3 - Modo Pagamento                                                                                              | 4 - Confirmação      | 5 - Resultado Pagamento                                |
| ESCOLHA MOE<br>Modo(s) Pa | O DE PAGAMENTO<br>gamento:"<br>Referências MB - Multib<br>Será gerada uma única referênc<br>Nesta modalidade, terá que se c                       | anco<br>la para o pagamento dos itens seleccior<br>lingir a uma caixa MB com o número de                          | iados, por entidade. |                                                        |
| PayPat                    | que lhe será atribuido no final dá<br>PayPal<br>Nesta via de pagamento será re<br>PayPat, fora do ambiente netP@<br>pagamento e concluir o mesmo. | a confirmação deste pagamento.<br>direccionado para uma página de pagan<br>), onde poderá inserir em segurança os | iento<br>Jados de    |                                                        |
|                           |                                                                                                    |                                                                                                    |                      | VALOR TOTAL PAGAR: 1400.00 Eur                         |
|                           |                                                                                                    |                                                                                                    |                      | 3 de 5 secções M Escolher Item(s). Seguinte M Cancelar |

Caso surja alguma dúvida, não hesite em contactar o Núcleo de Apoio aos Estudos Pós-Graduados (<u>estudos.posgraduados@iscsp.ulisboa.pt</u>)

If any question should arise, do not hesitate to contact the Support Service for Post Graduate Studies (<u>estudos.posgraduados@iscsp.ulisboa.pt</u>)